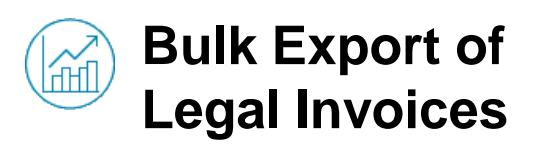

#### Bulk Export your Legal Invoices

To bulk export all your legal invoices created through Click n'Pay, you must:

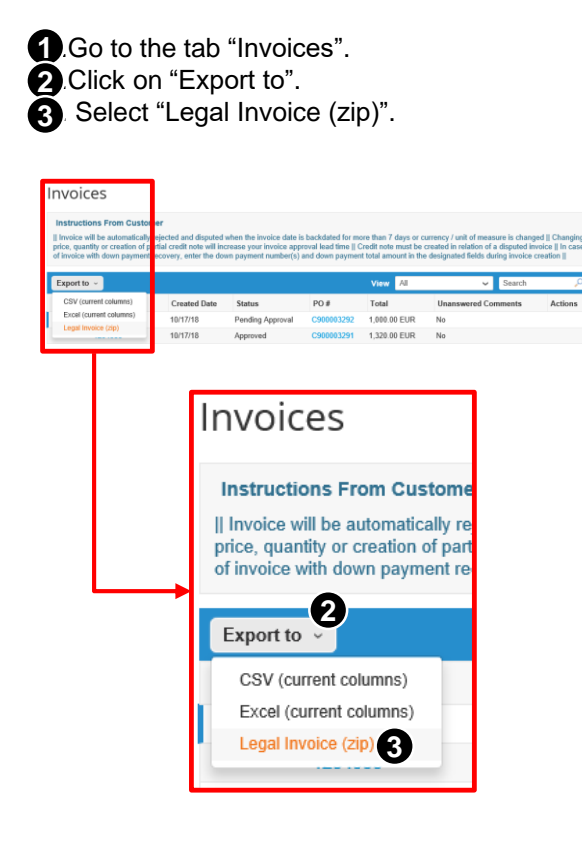

Hereunder you will receive an e-mail with a .zip file attached. This .zip file will contain all your legal invoices in pdf format.

### **Important Remarks:**

(!) Only compliant invoices will be downloaded. For example:

|                                                              | Compliant Invoice:                                                                                                    |                              |                                                                                  |      |
|--------------------------------------------------------------|----------------------------------------------------------------------------------------------------|------------------------------|----------------------------------------------------------------------------------|------|
| Invoice #tes                                                 | t comment3 pan                                                                                                    |                              |                                                                                  |      |
| Page Ipope 1                                                 | e most and beaming the resolution up                                                                                                    | 64                           |                                                                                  | 5    |
| investor of                                                  | Test (annual)                                                                                                    | hashe                        | ACCENTINE DAR _ DIRECT                                                           | Ø FR |
| Invested Date<br>Pagestant Team<br>Onlineny Date<br>Catemary | 0000-10<br>3010<br>3000-10<br>11.0                                                                                                    | Really of Fragm              | Noombale Ball<br>Philippieduste<br>Address Line 1<br>3001 Paris<br>Pranie        |      |
| Dalwary Rottlee<br>Status<br>Drawn Research                  | lasa ang ang ang ang ang ang ang ang ang an                                                                                                    | Congression<br>Configuration | Co-Reg Name<br>Lager Onlan<br>Process of Reg<br>Street Copilal                   |      |
| Logal Service                                                | Revenue<br>Mr. F. Hall Conception & der Tale Dass That Communit in<br>Nachtung, Hitz Communit is für Tale Dahler Deby That<br>Communit is für Chel Tale. Tale Communit is der Sam | Rent To                      | Accenture (Int)<br>Proteinedation<br>eloitest (Inte 1<br>3001 Fertil<br>Plantite |      |

(!) Non-compliant invoices will not be downloaded because they don't have an equivalent legal pdf invoice. For example:

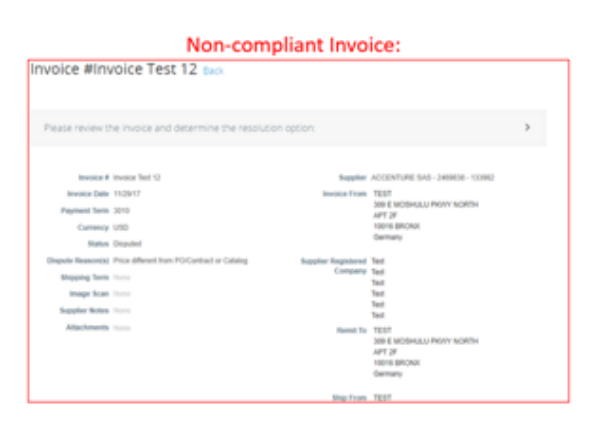

## AIRBUS

#### **Need Support?**

+33 1 57 32 48 95 - Option 3 for Click n'Buy (Monday-Friday, Business working hours CE(S)T)

► support.customercare@airbus.com

# Supplier Quick Reference Guide #6

# Bulk Export of Legal Invoices

English

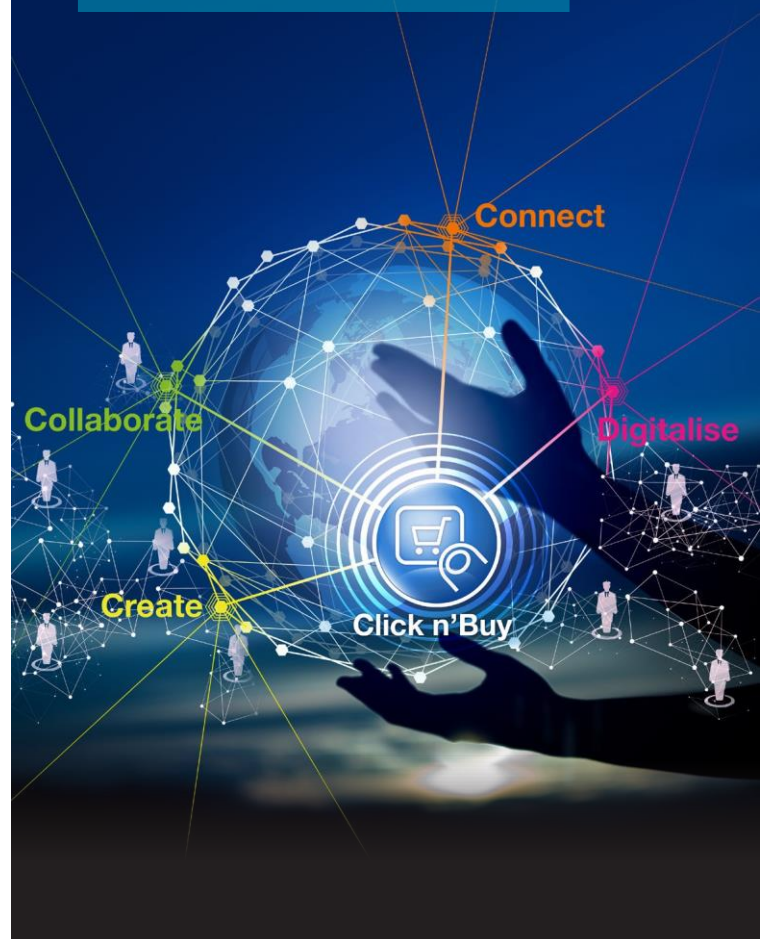

# AIRBUS

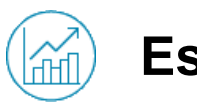

# **Establish a Filter**

# Bulk Export only a group of Legal Invoices

If you want to select just a group of legal invoices to bulk export, you must:

### **1**.Go to the tab "Invoices".

2.Select a View corresponding to the group of legal invoices that you want to export.

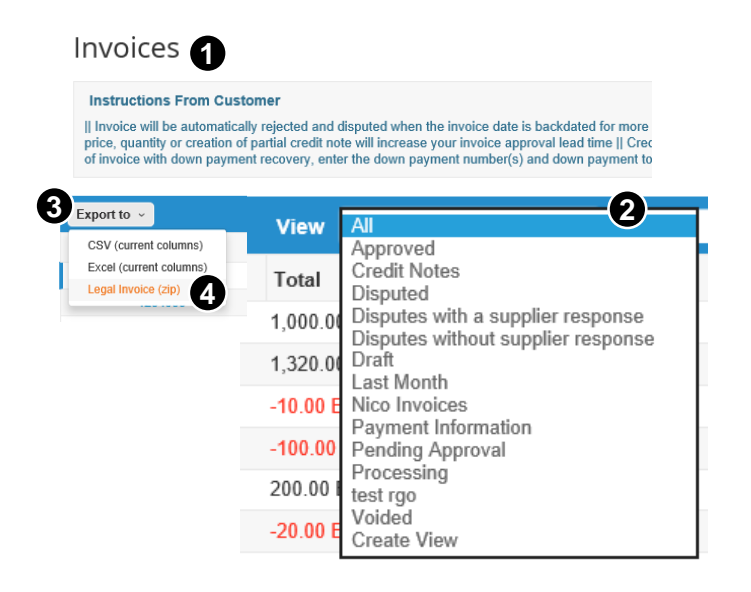

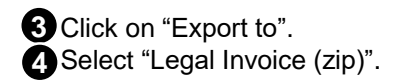

For example, if you select the view "Approved", only the legal invoices in status approved will be downloaded.

### Create a new View to Bulk Export

If you want to bulk export a group of invoices not available in the dropdown list "View", you must:

**1**.Select "Create View" at the bottom of the "View" dropdown list.

2. Create a new view with the features you desire and click on "Save".

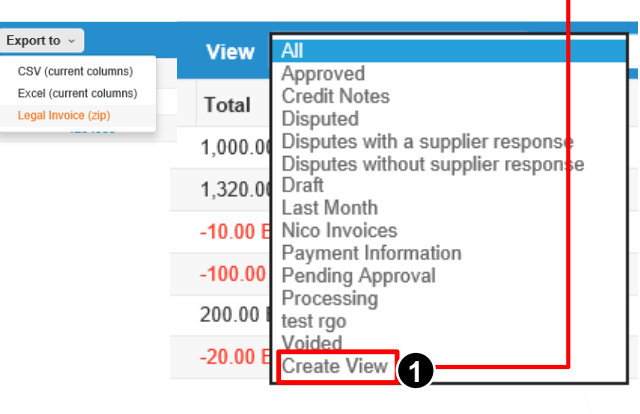

Then, if you select the new view "Last Month", and you click on "Export to", all the legal invoices created the previous month will be downloaded.

| Create New o                              | lata table                                                                                                    | view                   |
|-------------------------------------------|----------------------------------------------------------------------------------------------------|------------------------|
| General                                   |                                                                                                    |                        |
| Name                                      | Last Month                                                                                                    |                        |
| Visibility                                | Only Me                                                                                                    |                        |
|                                           | ○ Everyone                                                                                                    |                        |
| Start with view                           | All                                                                                                    | ~                      |
| Match all conditions Invoice Date Columns | today<br>yesterday<br>this month<br>last month<br>this quarter<br>last quarter<br>this year<br>last year<br>within the last |                        |
| Drag columns to the right to s            | ele on or before<br>on or after                                                                                             | lect and vertically to |
| Available Column                          | is blank<br>is not blank                                                                                                    | rcolumns               |

For example, if you want to export the invoices sent the previous month: 2.1. Go to the "Conditions" section and choose "Invoice Date" on the dropdown list. 2.2. Select the option "last month".